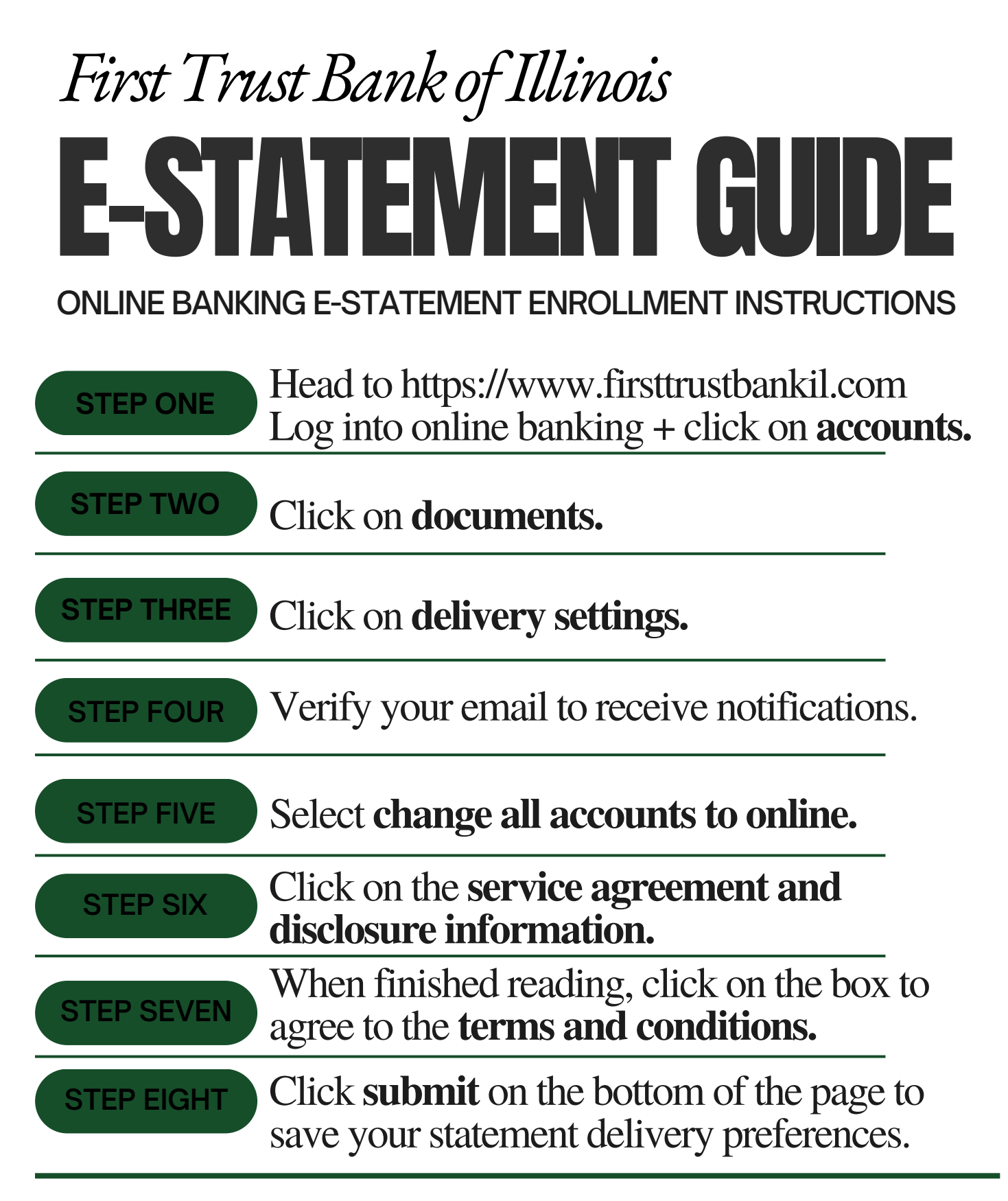

FTB will send you a **notification via email** each time a new statement is available. No more waiting on the post office to deliver it!